## Bejelentkezés az online katalógusba

Az online katalógusban olvasói belépést követően az alábbi funkciók elérésére van lehetőség: személyes adatok megtekintése, jelszó módosítása, hosszabbítás (és aktuális kölcsönzések nyomon követése), félretétel, korábbi kölcsönzések megtekintése.

Az online katalógus a http://opac3.godollo.uni-mate.hu/ weboldalon érhető el.

Az online katalógusba belépni a kezdőoldalon vagy keresés közben is a képernyő jobb felső sarkában található *Bejelentkezés* gombra kattintva lehetséges.

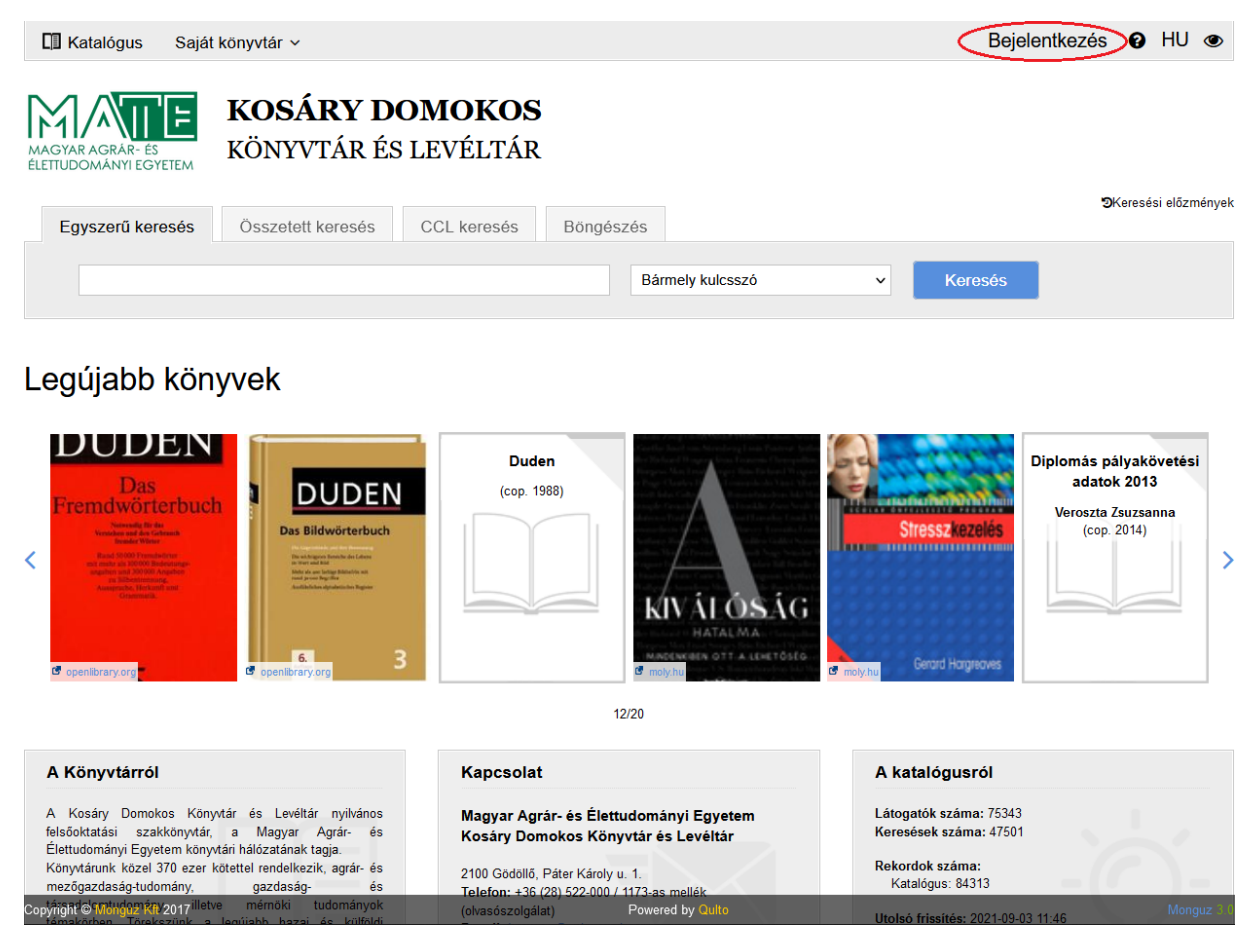

Felugró ablakban a rendszer *Vonalkód*ot és *Jelszó*t kér. A vonalkód az Olvasójegyének a száma (0-val kezdődő, hatjegyű számsor), a jelszó pedig alapértelmezett esetben születési dátumának utolsó hat számjegye, melyet a beiratkozás során a könyvtáros állít be.

| 🔲 Katalógus Sajá                          | t könyvtár ~            |                                           | Bejelentkezés 😧 HU 👁 |
|-------------------------------------------|-------------------------|-------------------------------------------|----------------------|
|                                           | KOSÁRY DOMO             | Bejelentkezés ×                           |                      |
| MAGYAR AGRÁR- ÉS<br>ÉLETTUDOMÁNYI EGYETEM | KÖNYVTÁR ÉS LEV         | Vonalkód: Vonalkód                        |                      |
| Egyszerű keresés                          | Összetett keresés CCL I | Jelszó: Jelszó<br>Elfelejtette jelszavát? | ⊙Keresési előzményel |
|                                           |                         | Mégsem Bejelentkezés                      | Keresés              |
|                                           |                         |                                           |                      |

Az első bejelentkezést követően érdemes megváltoztatnia jelszavát, mely a *Saját könyvtár Személyes adatok* menüpontban az Ön adatai alatt található *Jelszó módosítása* linkre kattintva lehetséges.

| 🕼 Katalógus 🛛 Saját könyvtár 🔿                         |                        |                  |   | Teszt Olvasó | € | 0 | HU   | ۲       |
|--------------------------------------------------------|------------------------|------------------|---|--------------|---|---|------|---------|
| MAGYAR AGRAR- ÉS<br>ELETUDOMÁNYI EGY<br>Ólvasótörténet | DOMOKOS<br>ÉS LEVÉLTÁR |                  |   |              |   |   |      |         |
| Személyes adatok Kölcsönzések                          | Olvasótörténet         |                  |   |              |   |   |      |         |
| Név:                                                   |                        |                  |   |              |   |   |      |         |
| Állandó cím:                                           | )                      |                  |   |              |   |   |      |         |
| Levelezési cím:                                        |                        |                  |   |              |   |   |      |         |
| Olvasói azonosító:                                     |                        |                  |   |              |   |   |      |         |
| E-mail:                                                |                        |                  |   |              |   |   |      |         |
| Telefonszám:                                           |                        |                  |   |              |   |   |      |         |
| Nyelv: Magyar                                          |                        |                  |   |              |   |   |      |         |
| Hírlevélre feliratkozva (Leiratkozás)                  |                        |                  |   |              |   |   |      |         |
| Jelszó módosítása                                      |                        |                  |   |              |   |   |      |         |
| Pin-kód módosítása                                     |                        |                  |   |              |   |   |      |         |
| Személyes adataim törlése                              |                        |                  |   |              |   |   |      |         |
| Könyvtár Ol                                            |                        |                  |   |              |   |   |      |         |
| KDKL 🛛 🕻 20                                            | 21.10.19               |                  |   | Nyitvatartás |   |   |      |         |
| Copyright © Monguz Kfl 2017                            | _                      | Powered by Outro | _ | _            | - | - | Mono | 1UZ 3 0 |

Ha elfelejtette jelszavát, a bejelentkezésre szolgáló felugró ablakban az *Elfelejtette jelszavát?* linkre kattintva e-mailcímet és kulcsszót megadva a rendszer üzenetet küld, melyben egy link segítségével új jelszót adhat meg. Fontos információ, hogy azt az e-mailcímet használhatja ebben az esetben, melyet a könyvtári beiratkozás során megadott.

| 🖾 Katalógus Saját könyvtár 🗸              |                       |                                        |               | Bejel     | entkezés | 0 H    | IU    | ۲     |
|-------------------------------------------|-----------------------|----------------------------------------|---------------|-----------|----------|--------|-------|-------|
|                                           | KOSÁRY DOMO           | Bejelentkezés                          | ×             |           |          |        |       |       |
| MAGYAR AGRÁR- ÉS<br>ÉLETTUDOMÁNYI EGYETEM | KÖNYVTÁR ÉS LEV       | Vonalkód: Vonalkód                     |               |           |          |        |       |       |
| Egyszerű keresés                          | Összetett keresés CCL | Jelszó: Jelszó Elfelejtette jelszavát? |               |           | ЭKe      | resési | előzm | ényel |
|                                           |                       | Mégsem                                 | Bejelentkezés | ✓ Keresés |          |        |       |       |
|                                           |                       |                                        |               |           |          |        |       |       |

Ha így sem sikerül a bejelentkezés, a <u>konyvtar@uni-mate.hu</u> e-mailcímen, vagy telefonon, a 06-28-522-000 telefonszámon a 1173-as melléken kérhet segítséget a könyvtárosoktól.